1. Log in to Campus Information Services with your uNID and password

| UNIVERSITY<br>OF UTAH* |                                                                           | UNIVERSITY OF UTAH<br>HEALTH CARE |
|------------------------|---------------------------------------------------------------------------|-----------------------------------|
|                        | Login<br>uNID: (e.g. u8675309)                                            |                                   |
|                        | Eorgot your uNID?       Password:       Eorgot your password?       LOGIN |                                   |

2. Click on the Registration tile on your Student Hompage, then click Add Class

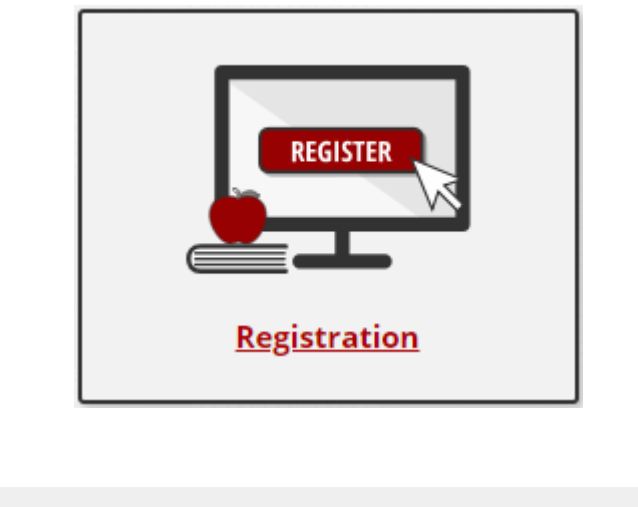

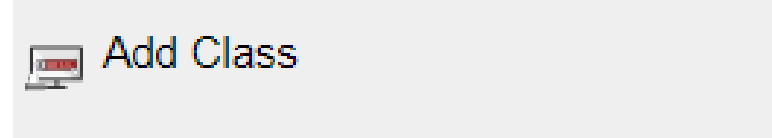

3. The Add Classes page is displayed and enter the Class Nbr. or Click the search button

**NOTE**: If you are able to register for more than one term you will be provided the opportunity to select the appropriate term.

| Add Classes                                                             |                                                             |                       | 1-2-3                |                          |
|-------------------------------------------------------------------------|-------------------------------------------------------------|-----------------------|----------------------|--------------------------|
| 1. Select classes to ad                                                 | d                                                           |                       |                      |                          |
| To select classes for another te<br>with your class selections, proc    | rm, select the term and select Chan<br>seed to step 2 of 3. | ge. When you are s    | satisfied            |                          |
| Spring 2019   Undergraduate Se<br>Utah                                  | mester   University of                                      |                       | Change Ter           | m                        |
|                                                                         |                                                             | Open                  | Closed               | <mark>≜</mark> Wait List |
| Add to Cart<br>Enter Class Nbr<br>Enter<br>Find Classes<br>Class Search | Spring 2019 Shopping Ca                                     | rt<br>Your enrollment | shopping cart is emp | ty.                      |
| Search<br>Schedule Builder                                              |                                                             |                       |                      |                          |

4. If a class is full, and wait listing is set up for the class, the status should be Wait List. To wait list into the class, check the box next to "Wait list if class is full" and click Next.

| Add Class                | es                                      |                                      |           | _ 1-2-3                   |                          |
|--------------------------|-----------------------------------------|--------------------------------------|-----------|---------------------------|--------------------------|
| 1. Sele                  | ct classes to                           | add - Enrollment Pr                  | eferences |                           |                          |
| Spring 2019<br>WRTG 1010 | Undergraduate Se<br>- Introduction To W | mester   University of Utah<br>iting |           |                           |                          |
| Class Prefe              | rences                                  |                                      |           |                           |                          |
| WRTG 1010                | -001 Semi                               | nar 🔺 Wait List                      |           | Wait List 🗌 Wa            | it list if class is full |
| Se                       | ssion Regular Aca                       | lemic Session                        |           | Permission Nbr            |                          |
| Ca                       | reer Undergradua                        | te Semester                          |           | Grading Grade             | d                        |
| Enrollment               | Information                             |                                      |           | Units 3.00                |                          |
| • Writ                   | ing Requirement 1                       |                                      | Requir    | ement Designation Writing | g Requirement 1          |
|                          |                                         |                                      |           | Cancel                    | Next                     |
| Section                  | Component                               | Days & Times                         | Room      | Instructor                | Start/End Date           |
| 001                      | Seminar                                 | MoWeFr 8:35AM - 9:25AM               | GC 2880   | Staff                     | 01/07/2019 - 04/23/2019  |

## 5. Click Proceed to Step 2 of 3 if you are ready to wait list into the class.

| Add Classes                                                               |                                   |                            |                           | 1-2-3       |             |       |          |
|---------------------------------------------------------------------------|-----------------------------------|----------------------------|---------------------------|-------------|-------------|-------|----------|
| 1. Select classes to add                                                  | I                                 |                            |                           |             |             |       |          |
| To select classes for another term<br>with your class selections, proceed | , select the te<br>d to step 2 of | erm and select Chang<br>3. | e. When you are sati      | sfied       |             |       |          |
| Spring 2019   Undergraduate Seme                                          | ester   Unive                     | rsity of Utah              |                           | Change      | Term        |       |          |
|                                                                           |                                   |                            | Open                      | Closed      | ▲ Wait List | t     |          |
| Add to Cart                                                               | Spring                            | 2019 Shopping Ca           | rt                        |             |             |       |          |
| Enter Class Nbr                                                           | Delete                            | Class                      | Days/Times                | Room        | Instructor  | Units | Status   |
| Enter                                                                     | Î                                 | WRTG 1010-001<br>(1204)    | MoWeFr 8:35AM -<br>9:25AM | GC 2880     | Staff       | 3.00  | <b>A</b> |
| Find Classes                                                              |                                   |                            |                           |             |             |       |          |
| Class Search                                                              |                                   |                            |                           |             |             |       |          |
|                                                                           |                                   |                            |                           |             |             |       |          |
|                                                                           |                                   |                            |                           |             |             |       |          |
| Search                                                                    |                                   |                            |                           |             |             |       |          |
| Schedule Builder                                                          |                                   |                            |                           |             |             |       |          |
|                                                                           |                                   |                            | Proceed to                | Step 2 of 3 |             |       |          |

# 6. Click on Finish Enrolling.

| Add Classes                                                                        |                                                                                                    |                        | 1-2-3   |            |       |         |  |  |
|------------------------------------------------------------------------------------|----------------------------------------------------------------------------------------------------|------------------------|---------|------------|-------|---------|--|--|
| 2. Confirm classe                                                                  | 25                                                                                                    |                        |         |            |       |         |  |  |
| Select Finish Enrolling f<br>adding these classes, s<br>Spring 2019   Undergraduat | Select Finish Enrolling to process your request for the classes listed. To exit without adding these classes, select Cancel. |                        |         |            |       |         |  |  |
|                                                                                    |                                                                                                    | Open                   | Closed  | ▲Wait Lis  | t     |         |  |  |
| Class                                                                              | Description                                                                                                    | Days/Times             | Room    | Instructor | Units | Status  |  |  |
| WRTG 1010-001<br>(1204)                                                            | Introduction To<br>Writing (Seminar)                                                                                         | MoWeFr 8:35AM - 9:25AM | GC 2880 | Staff      | 3.00  | <b></b> |  |  |

Cancel

Previous

Finish Enrolling

7. The status will be Success if you are eligible to enroll onto the wait list. A wait list position number will be given at this time as well, so you can see what place you are on the wait list.

| Add Classes                                                        | I                                                                                                    | ]- <b>-</b> 2- |
|--------------------------------------------------------------------|----------------------------------------------------------------------------------------------------|----------------|
| 3. View results                                                    |                                                                                                    |                |
| View the following s                                               | status report for enrollment confirmations and errors                                                                                   |                |
| Spring 2019   Undergrad                                            | duate Semester   University of Utah                                                                                                    |                |
| Spring 2019   Undergrad                                            | duate Semester   University of Utah                                                                                                    |                |
| Spring 2019   Undergrad                                            | duate Semester   University of Utah d  K Error: unable to add class Message                                                             | Status         |
| Spring 2019   Undergrad<br>Success: enrolled<br>Class<br>WRTG 1010 | duate Semester   University of Utah d  Message Message: Class 1204 is full. You have been placed on the wait list in position number 1. | Status<br>V    |

8. Let's say you want to enroll in a class, but it is full, and only the wait list is available. You have a back up class that you can take—either a different section or a different class—and you enroll in that just to be safe. But, you really would like to be in the class that only has wait list available. Using the swap functionality will allow you to set up your schedule to drop you from the enrolled class and enroll you in the wait list class (if space opens up, and you meet all the requirements).

| Search Plan Enroll My Academics                                                      |             |
|--------------------------------------------------------------------------------------|-------------|
| My Class Schedule   Add   Drop   Swap   Edit   Term Information                      |             |
| Swap a Class                                                                         | 1-2-3       |
| 1. Select a class to swap                                                            |             |
| Select the class you wish to swap then select the class you wish to replace it with. |             |
| Spring 2019   Undergraduate Semester   University of Utah                            | Change Term |
| Swap This Class                                                                      |             |
| Select from your schedule ANTH 1010: Culture & Human                                 | Exper V     |
| With This Class                                                                      |             |
| Search for Class Class Search                                                        | ✓ Search    |
| Enter Class Nbr Enter                                                                |             |

9. Select the class you are currently enrolled in and either search for, or enter the class number of the class you want to wait list into and swap classes with.

| Swap a Class | 1 | $\vdash$ | 2 | -6 | F |
|--------------|---|----------|---|----|---|
|              |   |          |   |    |   |

### 1. Select a class to swap

Select the class you wish to swap then select the class you wish to replace it with.

| Spring 2019   Undergraduate Semester   University of Utah | Change Term |
|-----------------------------------------------------------|-------------|
| Swap This Class                                           |             |
| Select from your schedule ANTH 1010: Culture & Human Ex   | per 🗸       |
| With This Class                                           |             |
| Search for Class Class Search                             | ✓ Search    |
| Enter Class Nbr Enter                                     |             |

#### 10. Check the Wait list if class is full box.

| Swap a C                 | ass                                       |                                      |             | _ 1-2-3                      |                         |
|--------------------------|-------------------------------------------|--------------------------------------|-------------|------------------------------|-------------------------|
| 1. Sele                  | ct a class to s                           | wap - Enrollment F                   | Preferences |                              |                         |
| Spring 2019<br>WRTG 1010 | Undergraduate Ser<br>- Introduction To Wr | nester   University of Utah<br>iting |             |                              |                         |
| Class Prefe              | rences                                    |                                      |             |                              |                         |
| WRTG 1010                | -001 Semi                                 | nar 🛕 Wait List                      |             | Wait List 🗌 Wait list        | if class is full        |
| See                      | ssion Regular Acad<br>reer Undergradua    | lemic Session<br>te Semester         |             | Permission Nbr               |                         |
| Enrollment               | Information                               |                                      |             | Units 3.00                   |                         |
| • Writ                   | ing Requirement 1                         |                                      | Require     | ement Designation Writing Re | quirement 1             |
|                          |                                           |                                      | Cancel      | Previous                     | Next                    |
| Section                  | Component                                 | Days & Times                         | Room        | Instructor                   | Start/End Date          |
| 001                      | Seminar                                   | MoWeFr 8:35AM - 9:25AM               | GC 2880     | Staff                        | 01/07/2019 - 04/23/2019 |

#### 11. Click on Finish Swapping.

Swap a Class

#### 2. Confirm your selection

Select Finish Swapping to process your swap request. To exit without swapping these classes, select Cancel.

Spring 2019 | Undergraduate Semester | University of Utah

|                         | ,                                       | <b>√</b> En            | rolled 🛞 Dro | pped 🔥 Wait Liste | d     |        |
|-------------------------|-----------------------------------------|------------------------|--------------|-------------------|-------|--------|
| Class                   | Description                             | Days/Times             | Room         | Instructor        | Units | Status |
| ANTH 1010-001<br>(4153) | Culture & Human<br>Exper (Lecture)      | MoWe 11:50AM - 1:10PM  | GC 2900      | S. MACFARLAN      | 3.00  | ~      |
| ▼ With this class       |                                         |                        |              |                   |       |        |
|                         |                                         | Open                   | Closed       | dWait∣            | List  |        |
| Class                   | Description                             | Days/Times             | Room         | Instructor        | Units | Status |
| WRTG 1010-001<br>(1204) | Introduction To<br>Writing<br>(Seminar) | MoWeFr 8:35AM - 9:25AI | M GC 2880    | Staff             | 3.00  | 4      |
|                         |                                         |                        |              |                   |       |        |

12. The status will be Success if you are eligible to enroll onto the wait list. A wait list position number will be given at this time as well, so you can see what place you are on the wait list.

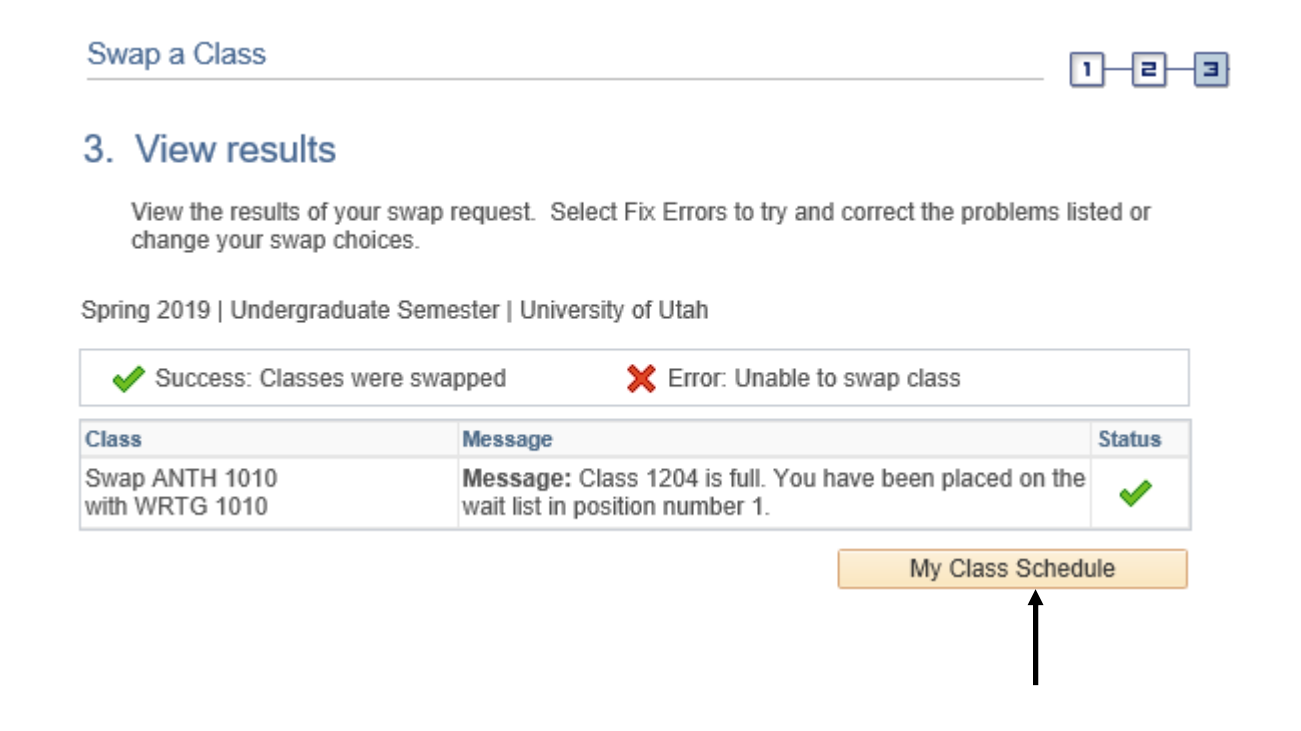

13. Under my class schedule you can view the classes you are wait listed in, by looking at the status under each class. You can view just enrolled or wait listed classes by unchecking the box at the top.

| Class Schedule Filter Options |   |  |  |  |
|-------------------------------|---|--|--|--|
| Show Enrolled Classes         |   |  |  |  |
| Show Dropped Classes          |   |  |  |  |
| Show Waitlisted Classe        | s |  |  |  |
| Filter                        |   |  |  |  |

| ĺ | ANTI          | ANTH 1010 - Culture & Human Exper |       |                          |           |        |                    |                                          |                            |               |  |           |  |
|---|---------------|-----------------------------------|-------|--------------------------|-----------|--------|--------------------|------------------------------------------|----------------------------|---------------|--|-----------|--|
|   | Status Units  |                                   |       | Units                    | 3 Grading |        | Grade Requi        |                                          | Requirement<br>Designation | ment<br>ition |  | Deadlines |  |
| J | Enrolled 3.00 |                                   |       | 3.00                     | Graded    |        |                    | Social/Beh<br>ral Science<br>Exploration |                            | avio<br>9 🌔   |  | <b>1</b>  |  |
|   | Class<br>Nbr  | br Section Component Days & Times |       | Room                     |           | Instru | ictor              | Start/End Da                             | te                         | Fees          |  |           |  |
| l | 4153 001 Lect |                                   | cture | MoWe 11:50AM -<br>1:10PM | GC 2900   |        | SHANE<br>MACFARLAN |                                          | 01/07/2019 -<br>04/23/2019 |               |  |           |  |

| PSY 1010 - General Psychology |         |         |         |                                  |      |                   |                                          |                            |                            |           |  |  |
|-------------------------------|---------|---------|---------|----------------------------------|------|-------------------|------------------------------------------|----------------------------|----------------------------|-----------|--|--|
| Status                        |         |         | Units   | Grading                          |      |                   | de                                       | Requirement<br>Designation |                            | Deadlines |  |  |
| Enrolled                      |         |         | 4.00    | Graded                           |      |                   | Social/Beh<br>ral Science<br>Exploration |                            | avio                       | 3         |  |  |
| Class<br>Nbr                  | Section | Co      | mponent | Days & Times                     | Room | Instructor Start/ |                                          | Start/End Da               | Start/End Date Fee         |           |  |  |
| 4367                          | 001     | Lecture |         | TuTh 7:30AM - S BEH AU<br>8:50AM |      | D SEAM<br>MEE     |                                          | N<br>GAN                   | 01/07/2019 -<br>04/23/2019 |           |  |  |

| WRT          | WRTG 1010 - Introduction To Writing |                      |                           |        |             |   |            |                            |                            |           |  |
|--------------|-------------------------------------|----------------------|---------------------------|--------|-------------|---|------------|----------------------------|----------------------------|-----------|--|
| Status       |                                     | Waitlist<br>Position | Units Grading             |        |             |   | Grade      | Requirement<br>Designation |                            | Deadlines |  |
| Waiting      |                                     | 1                    | 3.00                      | Graded | ded         |   |            | Writing<br>Require         | ement 1                    | 8         |  |
| Class<br>Nbr | Section                             | Component            | Days & Times              |        | Room        | h | Instructor |                            | Start/End Date             | Fees      |  |
| 1204         | 001                                 | Seminar              | MoWeFr 8:35AM<br>- 9:25AM |        | GC 2880 Sta |   | Staff      |                            | 01/07/2019 -<br>04/23/2019 |           |  |

If space opens up in the class you are wait listed in, and if you meet all the requirements for the class, you will be enrolled in the class, and receive an email to your Umail account letting you know you were successfully enrolled. It is up to you to drop any class you enroll in, either by enrolling or wait listing, prior to the drop deadline.